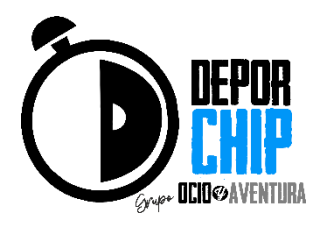

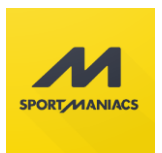

# INSTRUCCIONES PARA INSCRIBIRSE EN NUESTRAS CARRERAS CON LA PLATAFORMA SPORTMANIACS, TANTO PARA PC COMO PARA DISPOSITIVOS MOVILES

Lo primero es acceder a la web-resumen de cada prueba, desde la página principal, desde la página de inscripciones o desde la página de calendario. Aquí aparte de poder iniciar nuestra inscripción pulsando sobre el cuadrado rojo (Creado solo en estas instrucciones), donde pone INSCRIPCIONES, podemos ver las últimas noticias de la prueba, el resumen para enterarnos de todo lo necesario y el reglamento oficial de la prueba.

# Imagen PC y/o Tablet

|                                                                                                    | XXVII CARRERA POPULAR SAN<br>BLAS<br>31 enero 2017 - 10:00 | 22<br>días | 17<br>horas | 21<br>mins          | 48<br>segs |  |
|----------------------------------------------------------------------------------------------------|------------------------------------------------------------|------------|-------------|---------------------|------------|--|
| CARRERA<br>POPULAR SUB BIAS                                                                                                    |                                                            |            | INSCRIP     | CIONES<br>Inscritos |            |  |
| CONTRACTOR CONTRACTOR  CONTRACTOR CONTRACTOR CONTRACTON CONTRACTON CONTRACTON CONTRACTON CONTRACTON |                                                            |            | REGLAMENTAC | XÓN DE LA PRUEBA    |            |  |

## Imagen Smartphone

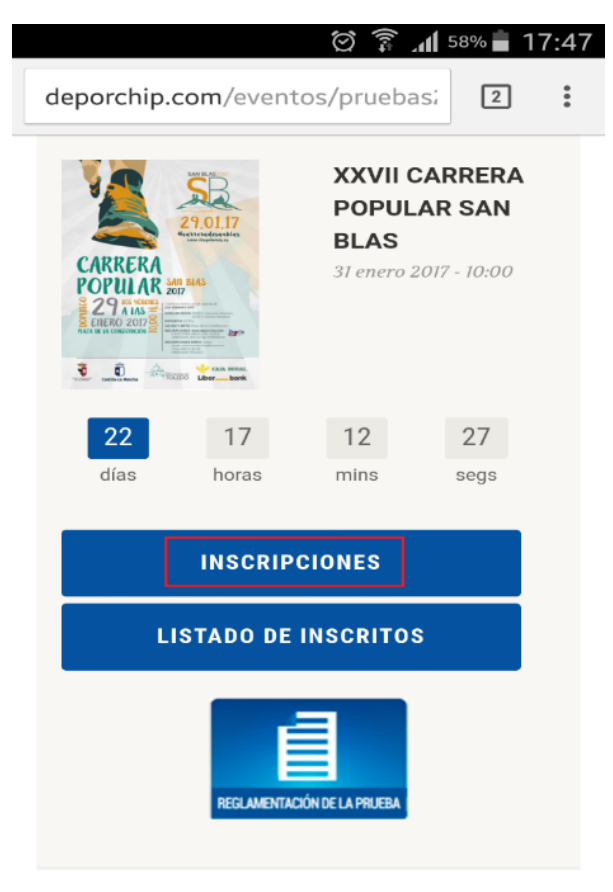

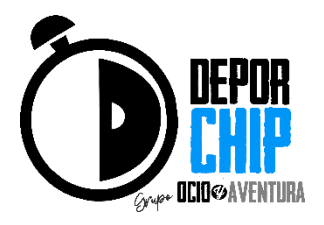

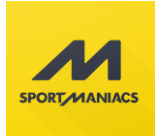

# Una vez que pulsamos sobre INSCRIPCIONES nos llevara a la web de sportmaniacs.com, para poder inscribirnos en la prueba. Aquí hay que fijarse si hay más de una carrera, absoluta, menores, marcha, etc y pinchar en el INSCRIBIRME correspondiente a la prueba que queremos inscribirnos.

#### Imagen PC y/o Tablet

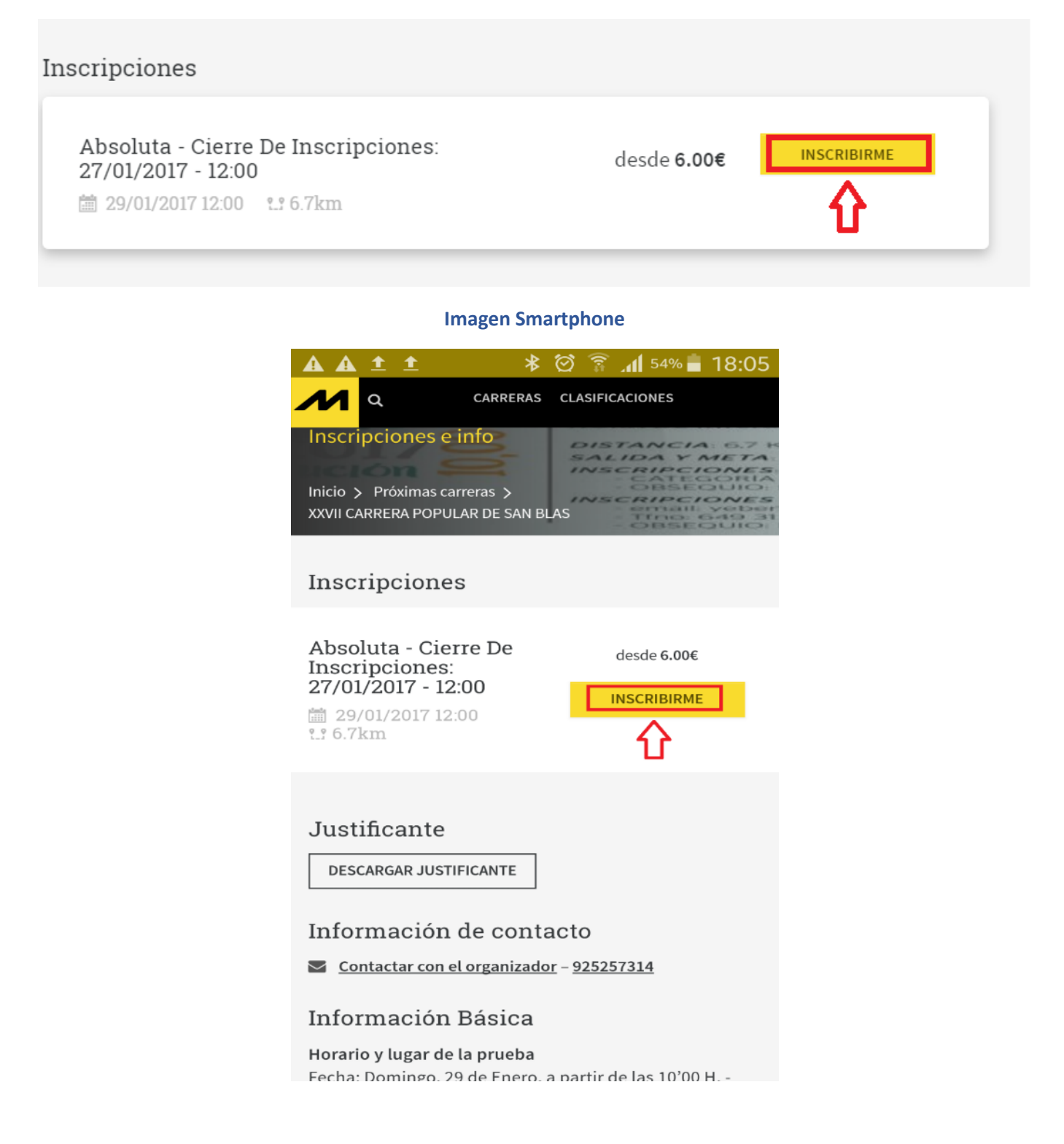

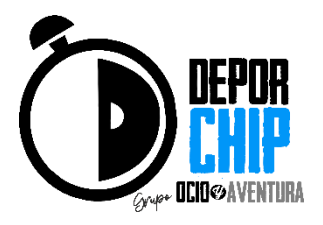

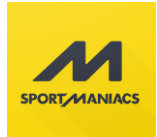

En la siguiente página si nunca nos hemos inscritos, debemos poner un correo electrónico real, ya que debemos confirmar la inscripción en nuestro correo electrónico, ver que nos envían un email de bienvenida.

Una vez que ponemos el email, después tenemos que poner Nuestro Nombre y nuestros Apellidos, y la contraseña que vamos a utilizar para otras ocasiones que queramos inscribirnos a otras pruebas.

#### Imagen PC y/o Tablet y Smartphone

| Identifícate                                                           |      |
|------------------------------------------------------------------------|------|
| Déjanos tu correo electrónico para continuar co<br>inscripción.        | n la |
| prueba@deporchip.com                                                   |      |
| Escribe los siguientes datos para crear una cuenta er<br>Sportmaniacs. | 1    |
| Nombre                                                                 |      |
| Apelidos                                                               |      |
| Elige tu contraseña                                                    |      |
| mínimo 6 caracteres                                                    |      |
| CREAR CUENTA                                                           |      |
| ontacto                                                                |      |

Damos a crear cuenta y nos saldrá la siguiente imagen:

## Imagen PC y/o Tablet y Smartphone

|                                                                                                    | • • • •                                                                                                    |                                                           |       |
|----------------------------------------------------------------------------------------------------|----------------------------------------------------------------------------------------------------|-----------------------------------------------------------|-------|
| Me estoy inscribiendo a mí mismo                                                                                                    | + Estoy inscribiendo a otra persona                                                                                                    | Total                                                     |       |
| Si pulsamos aqui, nos saldran los datos puestros                                                                                                    |                                                                                                    | ABSOLUTA - Cierre de inscripciones:<br>27/01/2017 - 12:00 |       |
| para poder inscribirnos. Si queremos dejar<br>nuestros datos definitivos, arriba a la derecha<br>donde pone nuestro nombre, nos saldra "ir a mi<br>perfil, para dejar nuestros datos rellenados | si puisantos aqui, podentos inscribir a cualquier<br>persona, en el caso de menores el DNI puede ser<br>repetido. Una vez rellanado nos saldra un<br>resumen de la inscripcion | Total                                                     | 6.00€ |

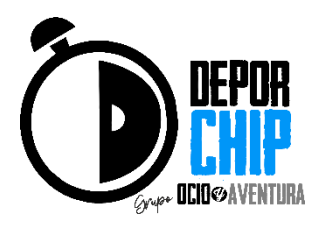

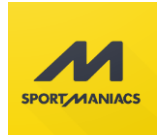

Rellenamos todos los datos que nos indican, lo primero comprobar que nos estamos inscribiendo en la carrera que queremos y muy <u>IMPORTANTE PONER LA FECHA DE NACIMIENTO CORRECTAMENTE</u>, si al final te das cuenta que has puesto mal la fecha de nacimiento ponte en contacto con DEPORCHIP, para que lo modifique. Cuanto ya hemos terminado damos a SIGUIENTE

| lub Opcional              |                      |
|---------------------------|----------------------|
| EXTERMIN TRIATLON SONSECA | No encuentro mi club |
|                           |                      |
|                           |                      |
| Participante local        |                      |
| Participante local        |                      |
| Participante local        |                      |
| Participante local        |                      |
| Participante local        | SIGUIENTE → I        |

Aquí nos encontramos un resumen de todos los datos que hemos metido para nuestra inscripción. Hay que leer todos nuestros datos y abajo del todo nos saldrá <u>PAGAR INSCRIPCIÓN O COMPLETAR INSCRIPCIÓN</u> si la inscripción no hace falta pasar por TPV.

|                                                       |                                                 |                                           | País de residencia                                                                                           | España                                                                                                    |
|-------------------------------------------------------|-------------------------------------------------|-------------------------------------------|----------------------------------------------------------------------------------------------------|----------------------------------------------------------------------------------------------------|
| País de residencia                                    | España                                          |                                           | Provincia de residencia                                                                                      | Toledo                                                                                                    |
| Provincia de residencia                               | Toledo                                          |                                           | Ciudad de residencia                                                                                         | Sonseca                                                                                                    |
| Ciudad de residencia                                  | Sonseca                                         |                                           |                                                                                                    |                                                                                                    |
| Participante local                                    |                                                 |                                           |                                                                                                    |                                                                                                    |
|                                                       |                                                 |                                           | ← ANTERIOR                                                                                                   | COMPLETAR INSCRIPCIÓN                                                                                                    |
|                                                       |                                                 | PAGAR INSCRIPCIÓN                         | zibirse en II CARRERA POPULAR Y MARCHA SOLIDA<br>dificación, la ley de protección de datos y las <b>cond</b> | RRA implica la aceptación y cumplimiento de su reglamento, su ficas de cancelación y<br>ciciones de uso de Sportmaniacs. |
| Inscribirse en XXVII CARRERA POPULAR DE SAN BLAS impl | ica la aceptación y cumplimiento de <b>su i</b> | eglamento, sus políticas de cancelación y |                                                                                                    |                                                                                                    |

Repasamos bien todos los datos y una vez que ya estén todos los datos correctos, y no es gratuita la carrera le damos a <u>PAGAR INSCRIPCIÓN</u> y nos enviara a la pasarela de pago seguro REDSYS, introducimos los datos de nuestra tarjeta y le damos a pagar, comprueba las imágenes para móviles y pc.

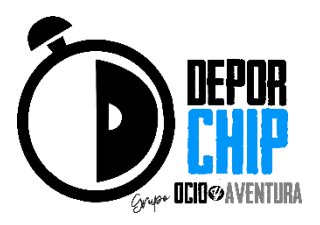

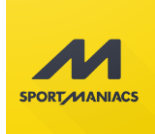

## Imagen Smartphone

Pulsamos en la flecha del círculo rojo, para que se nos habrá la segunda imagen y poder meter los datos de la tarjeta y por ultimo damos a pagar y nos saldrá la última imagen de este manual en la siguiente página.

|                                                                                                    | 6.00               | £              |                    | 6 00 F |
|----------------------------------------------------------------------------------------------------|--------------------|----------------|--------------------|--------|
|                                                                                                    | 0,00               | e              |                    | 5,00 € |
| agar con Tarje                                                                                                    | ta 🚾 😂 😅           | Pagar con Tarj | eta 🚥 😂 🤩          | ^      |
| Date                                                                                                    | os de la operación | Nº Tarje       | ta:                | ]      |
| Importe:                                                                                                    | 6,00€              | Caducid        | ad:                |        |
| Comercio:                                                                                                    | CRONOCHIP          | Cód. Seg       | guridad:           |        |
| Terminal:                                                                                                    | 329461800-2        | A              | •                  |        |
| Pedido:                                                                                                    | 170051738563       | Cance          | elar Pagar         |        |
| Fecha:                                                                                                    | 06/01/2017 18:38   |                |                    |        |
| Descripción<br>producto:<br>Inscripcion XXVII CARRERA<br>POPULAR DE SAN BLAS -<br>ABSOLUTA - Cierre de<br>Cierre de |                    | Dat            | os de la operaciór | ı      |
| 5),<br>(1)                                                                                                    | 12:00              | Importe:       | 6,00€              |        |
|                                                                                                    |                    | Comercio:      | CRONOCHIP          |        |
| 🔂 ServiRe                                                                                                    | ed                 | Tauminal       | 229461800-2        |        |

## Imagen PC y/o Tablet y Smartphone

| 1 Selecc<br>métod        | tione<br>lo de pago 😑 💈 2                                                                                          | Comprobación autenticación 🗗 3 Solicitando Autorización 🗗 4 Resultado Transacción |
|--------------------------|----------------------------------------------------------------------------------------------------|-----------------------------------------------------------------------------------|
| Datos de                 | la operación                                                                                                    | Pagar con Tarjeta 🛛 🚾 😂                                                           |
| Importe:                 | 6,00€                                                                                                    | N° Tarjeta:                                                                       |
| Comercio:                | CRONOCHIP                                                                                                    | Caducidad:                                                                        |
| Terminal:                | 329461800-2                                                                                                    | mm aa                                                                             |
| Pedido:                  | 170051741282                                                                                                    | Cód. Seguridad:                                                                   |
| Fecha:                   | 06/01/2017 18:41                                                                                                   |                                                                                   |
| Descripción<br>producto: | Inscripcion XXVII<br>CARRERA POPULAR DE<br>SAN BLAS - ABSOLUTA -<br>Cierre de inscripciones:<br>27/01/2017 - 12:00 | Cancelar Pagar                                                                    |

🚯 ServiRed

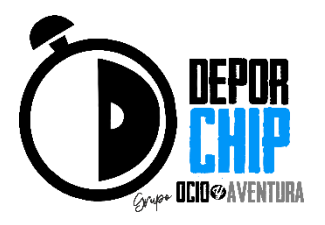

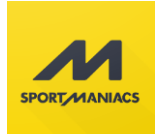

Repasamos bien todos los datos y una vez que ya estén todos los datos correctos, y si es gratuita la carrera le damos a <u>COMPLETAR INSCRIPCIÓN</u> y nos saldra la siguiente web. Es importante para saber si la inscripción es completamente correcta, es que hayamos recibido un emails los datos de confirmación.

| CARRERAS CLASHFOLDORES<br>INSCRIPCION REALIZADA CON EXITO<br>Oh Yeah!                                                                                                    |
|----------------------------------------------------------------------------------------------------|
| ¡Muchas gracias por confiar en nosotros!                                                                                                    |
| Te hemos enviado un correo de confirmación de tu inscripción en la<br>carrera (pedido nº 586fe409-d6dc-4f89-b381-4b28ac1f2c0b).<br>También puedes descargar tu justificante aqui: |
| DESCARGAR JUSTIFICANTE                                                                                                    |
| Si en los próximos minutos no has recibido el correo de<br>confirmación escribenos a info@sportmaniacs.com y lo<br>solucionaremos en la mayor brevedad posible.                   |
| ¡Nos vemos en la próxima carrera!<br>El equipo de Sportmaniacs.                                                                                                    |
| Con amigos mola más                                                                                                    |
| Comparte con ellos esta carrera, y asi también podrán inscribirse:                                                                                                    |
| Stars Twittear                                                                                                    |

Recuerda comprobar que te ha llegado a tu correo electrónico el justificante de inscripción. Siempre importante llevarse en papel o en el móvil de la inscripción para demostrar que todo lo has hecho perfectamente.

Si aún tienes dudas de que tu inscripción no se ha hecho correctamente puedes mandarnos un email a <u>info@deporchip.com</u> o llamarnos al número 925257314.